# maersk.com ユーザー登録 (as of Sep 2023)

対応ブラウザは、Google Chrome, Microsoft Edge, Firefox の最新版です。 本書は、開発中の画面を含みます。

お使いいただけるブラウザ:

- Microsoft Edge
- Firefox 最新版
- Google Chrome 最新版

### 注意

Sealand - A Maersk Company で既にユーザー登録がお済みの方は、お手持ちのユーザーネームに Maersk を 追加することができます。(12 ページ目を参照ください。)

本書の内容:

- <u>ユーザー登録</u>
- Sealand A Maersk Company のログイン ID に Maersk を追加する方法

### ユーザー登録方法

maersk.com にアクセスいただき、上部にある ACCOUNT(人マーク)をクリック。

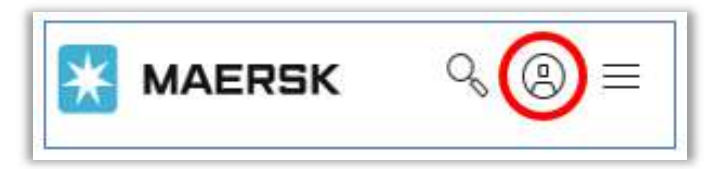

**1** 「REGISTER」をクリック。

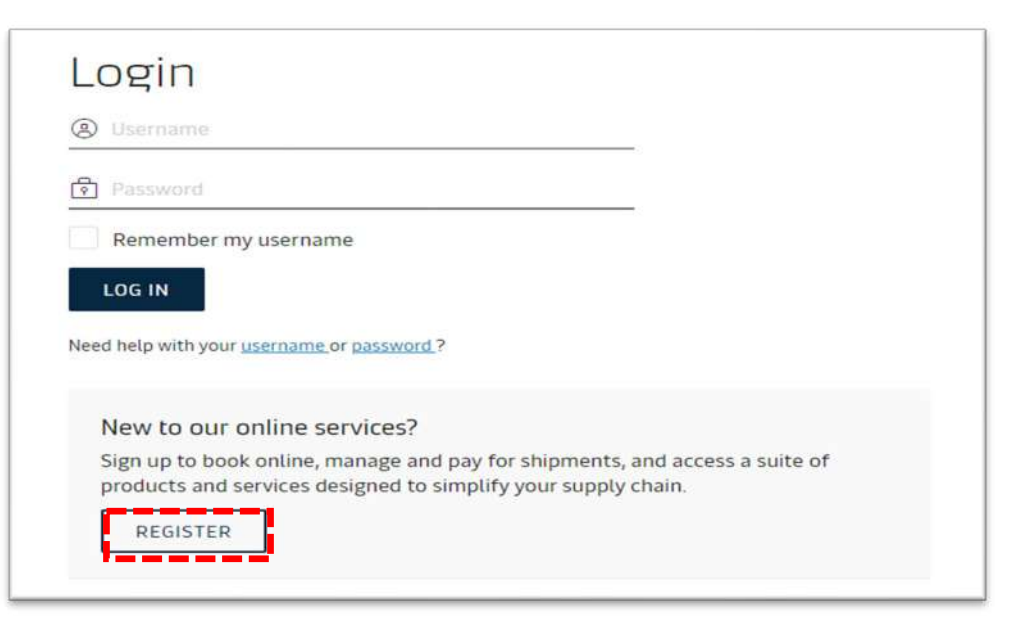

2 お客様情報等を入力し、「□ I accept ~」にチェックを入れて、SUBMITを押す。

| 2ーザーネーム<br>mail<br>レス<br>!<br>!  | <ul> <li>ユーザーネーム設定時の注意点</li> <li>A) 半角、小文字で5字以上。</li> <li>B) 開始文字は半角アルファベットのみ。終了はアルファベットもしくは半角数字。</li> <li>C) 記号は「_(アンダーバー)」「-(ハイフン)」「.(ドット)」「@(アットマーク)」のみ可。</li> </ul> |
|----------------------------------|----------------------------------------------------------------------------------------------------|
| mail<br>レス<br>い<br>1<br>比名不可     | <ul> <li>ユーザーネーム設定時の注意点</li> <li>A) 半角、小文字で5字以上。</li> <li>B) 開始文字は半角アルファベットのみ。終了はアルファベットもしくは半角数字。</li> <li>C) 記号は「_(アンダーバー)」「-(ハイフン)」「.(ドット)」「@(アットマーク)」のみ可。</li> </ul> |
| レス<br>1<br>1<br>1名不可             | <ul> <li>A) 半角、小文字で5字以上。</li> <li>B) 開始文字は半角アルファベットのみ。終了はアルファベットもしくは半角数字。</li> <li>C) 記号は「_(アンダーバー)」「-(ハイフン)」「.(ドット)」「@(アットマーク)」のみ可。</li> </ul>                         |
| 比名不可                             | <ul> <li>B) 開始文字は半角アルファベットのみ。終了はアルファベットもしくは半角数字。</li> <li>C) 記号は「_(アンダーバー)」「-(ハイフン)」「.(ドット)」「@(アットマーク)」のみ可。</li> </ul>                                                  |
| t名不可                             | () 記号は「_(アンダーハー)」「-(ハインン)」「、(トット)」「((アットマーク)」のみ可。                                                                                                    |
|                                  | D) スペースは不可                                                                                                    |
|                                  | 良い例:maersk@123<br>更い例 127-maersk@ や 127 managersk                                                                                                    |
| t名不可                             | 志い例: IZSTIAETSK (125 * IIIAETSK                                                                                                    |
| egion                            |                                                                                                    |
| を選択                              |                                                                                                    |
| e <del>nne</del> n <i>ă</i>      |                                                                                                    |
| mber<br>番号 —                     | 市外局番の最初の0と、ハイフンは除いて入力。<br>例:050-4560-2762の場合は、"5045602762"                                                                                                    |
| 番号 (固定, IP Phone)                | Enter extension                                                                                                    |
|                                  |                                                                                                    |
| word                             | パスワード設定時の注意点                                                                                                    |
|                                  |                                                                                                    |
| パスワード                            | A) 半角文字で8字以上。                                                                                                    |
| パスワード<br>2w password             | <ul> <li>A) 半角文字で8字以上。</li> <li>B) 数字、英大文字、英小文字を各1字以上含めること。</li> <li>C) (パスワード変更時)過去4回以内に使用したパスワードは再利用しないこと。</li> </ul>                                                 |
| filled based on selected counter | untry                                                                                                    |

お客様情報等の送信後、以下の画面が表示されます。

### この時点で、ユーザー登録は完了していません。

登録いただいたメールアドレス宛に、確認メールが送られますので必ずご確認ください。

確認メールに、ユーザー登録を完了させるためのご案内が載っています。

確認メールが Spam メールのお取り扱いにならないようご注意ください。

メールが1日経っても届かない場合はカスタマーエクスペリエンスまでお問い合わせください。

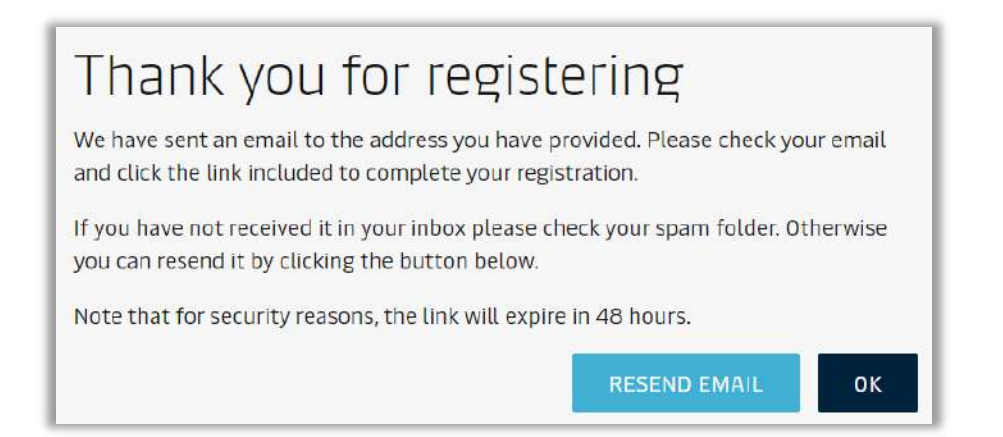

# 3 受信した確認メールの本文にある Validate Email をクリックするか、URL をコピーしてブラウザにペーストして

### ください。

この作業を行うことで、ご登録いただいたメールアドレスが有効か確認しておりますため、必ず作業をお願いします。

| Dear                                                                                                    |
|----------------------------------------------------------------------------------------------------|
| Welcome to Maersk!                                                                                                   |
| We have received a request to register you with this email address. Here are the details you provided:               |
| User name<br>Email<br>First name<br>Surname<br>Country<br>Contact number                                             |
| If you did not register or if you need additional assistance, please contact our team.                               |
| <u>To complete your registration please log-in using this link:</u><br><u>Validate Email</u> クリック                    |
| Should the above link not work, please copy and paste the following URL in your browser:<br>または、このURLをコピーしてブラウザにペースト |
| We want to thank you for your business and look forward to continuing serving your global transportation needs.      |
| The Maersk team                                                                                                    |

4 下記画面が表示されたら、[Continue]をクリック

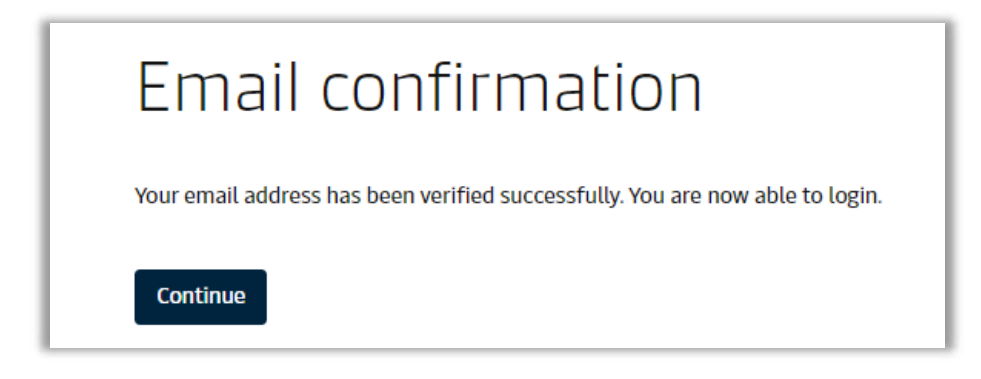

5 最初の画面に戻り、上部にある ACCOUNT(人マーク)をクリック

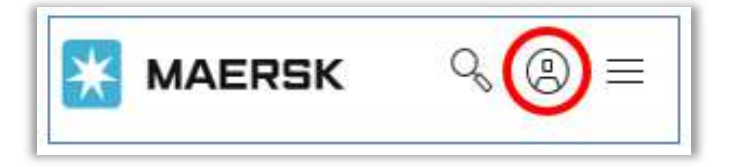

6 登録した username とパスワードを入力して LOG IN

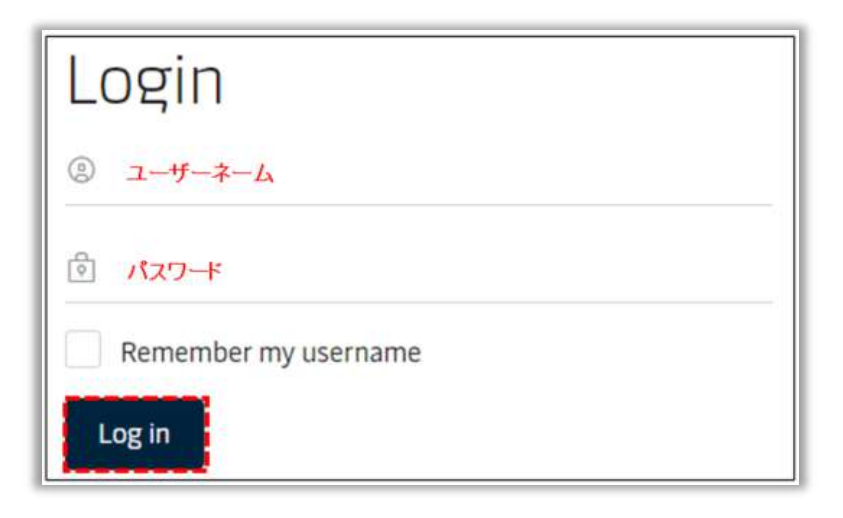

# 7 Transporation Service にあります[Request Access]を押す

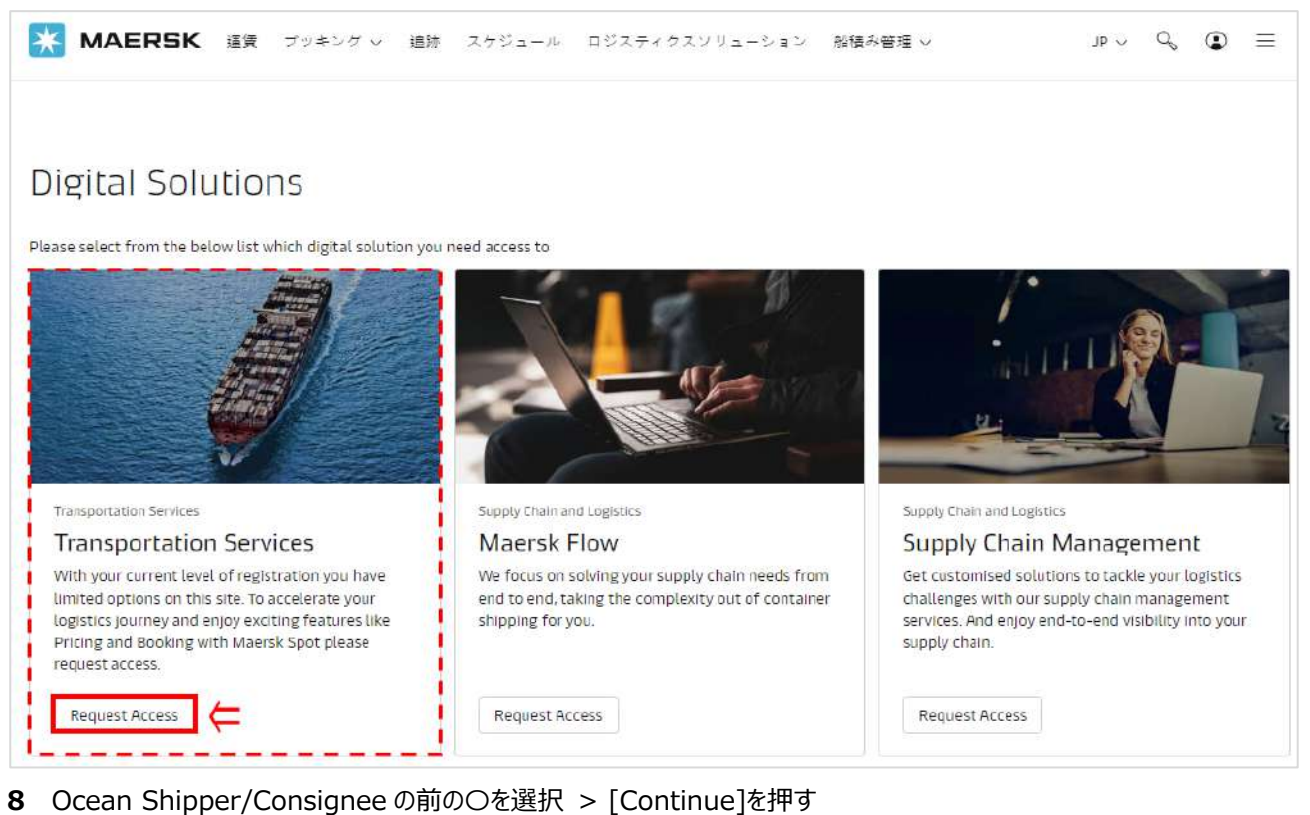

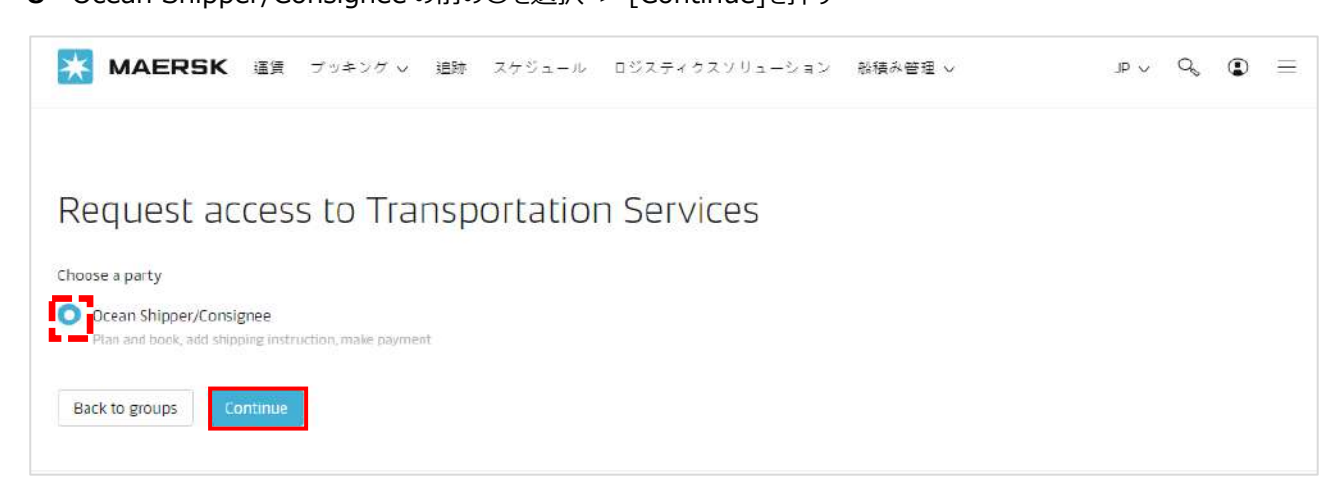

### 9 会社名 (Trading Name)を入力し、国名/Japan (Country Region) を選択し、[Search]を押す

| Welcome                                               |   | Find custon    |
|-------------------------------------------------------|---|----------------|
| User details                                          | ~ | Add details    |
| Let's find your home company<br>Trading name (貴社の英語名) |   | Select local o |
| MAERSK                                                |   | Send proofs    |
| Country/Region <b>"Japan"を選択</b>                      |   |                |
| IAPAN                                                 |   |                |

# 10 検索結果に貴社名、ご住所が表示されていたら、右側の[Select]を押す 表示がない場合は、"Manually enter your company details" を押す (7ページ/12へ)

| Welcome                                                            |                                                                    | B Find cus          |
|--------------------------------------------------------------------|--------------------------------------------------------------------|---------------------|
| User details                                                       | v                                                                  | Add det             |
| Let's find your ho                                                 | me company                                                         | Calaret I           |
| Trading name                                                       |                                                                    | Seleccion Seleccion |
| MAERSK A/S                                                         |                                                                    | Send pr             |
| Country/Region                                                     |                                                                    |                     |
| Japan                                                              | 8                                                                  |                     |
| Search<br>Alternatively, you can <mark>manı</mark><br>Company name | ally enter your company details.<br>Address                        |                     |
| MAERSK AS                                                          | AKASAKA TAMEIKE TOWER, 2-17-7 AKASAKA, MINATO-KU, TOKYO, MINATO-KU | l, JP Select        |
| MAERSK CO., LTD.                                                   | 5-58-4 SHIRAKAWADAI, SUMA-KU, KOBE-SHI, HYOGO, SUMA-KUKOBE-SHI, 65 | i40103, JP Select   |
| MAERSK KK                                                          | qL                                                                 | Select              |

11 すでに弊社でお取引のあるお客様は、下記の画面が表示されます 表示された会社詳細が正しい場合は、[Submit]を押す

表示された会社詳細がが間違っている場合は、お手数ですがカスタマーエクスペリエンスまでお問い合わせください。

- (輸出) jp.export@maersk.com
- (輸入) jp.import@maersk.com

| Confirm details                                                                                                    |                          | 6 | Find customer          |
|----------------------------------------------------------------------------------------------------|--------------------------|---|------------------------|
| Verify below company details and provide                                                                                                | your local Maersk office | 0 | Add details            |
| Company details:<br>Trading Name: MAERSK A/S BRANCH JAPAN,<br>Address: 2 CHOME, MINATO-KU, TOKYO, 13, 107-0<br>JAPAN, JP,<br>Country ID | 052,                     |   | Select local office    |
| COUPERVIE                                                                                                    |                          |   |                        |
| Your local Maersk office                                                                                                    |                          |   | Send proofs over email |
| /our local Maersk office<br>Country/Region                                                                                              |                          |   | Send proofs over email |
| /our local Maersk office<br>Country/Region<br>Japan                                                                                     | 8                        |   | Send proofs over email |
| Your local Maersk office<br>Country/Region<br>Japan<br>Office (どなたもTokyoを選択してください)                                                      | 8                        |   | Send proofs over email |

下記表示がされましたら、10分後に、再度ログインしてご利用ください。

# Thank you for upgrading

Your request has been received. You will receive an email in the next 10 minutes confirming the successful upgrade.

Go to home page

# 12 貴社詳細(住所、電話番号など)を入力

| Inter company detai                        | ls                                       |
|--------------------------------------------|------------------------------------------|
| ease share additional details for precise  | search                                   |
| Company details                            | ^                                        |
| Trading Name                               |                                          |
| MAERSK 貴社の英語名                              |                                          |
| Do you have the company website URL?       |                                          |
| Yes                                        |                                          |
| O No                                       |                                          |
| Please enter your company website UR ホームペー | ージをお持ちのお客様は、 <b>Yes</b> を選択の上、URLを入力ください |
| https://www.maersk.com                     |                                          |
| Company address<br>City                    |                                          |
| Minato-ku tokyo 市区町村を選択                    |                                          |
| Region name (都道府県名は "City"の選択で自動           | 入力されます)                                  |
| Takyo                                      |                                          |
| Apartment details (optional)               |                                          |
| 建物名                                        |                                          |
| City sub-area/City district (optional)     |                                          |
| x                                          |                                          |
|                                            |                                          |
| Street Name                                |                                          |

| Street Number (optional)    |               |                      |
|-----------------------------|---------------|----------------------|
| 2-17-7                      |               |                      |
| Postal Code                 |               |                      |
| 107-0052 <b>郵便番号 XXX</b>    | K-XXXX        |                      |
| PO Box Number (optional)    |               |                      |
| ×                           |               |                      |
| Country/Region (国名は "City"の | 選択で自動入力されます)  |                      |
| Japan                       | $\otimes$     |                      |
| Contact number              |               |                      |
| Prefix Phone number         | er            |                      |
| 81 電話番号                     | (固定、IP Phone) |                      |
| Extension (Optional)        | 市外局番の最初の      | 0と、ハイフンは除いて入力。       |
| Enter phone extension       | 例:050-4560-27 | 62 の場合は、"5045602762" |
| Tax details                 | ,             | ×                    |
| Tax Type Code               |               |                      |
| x                           | ~             |                      |
| Reference details           | 1             | ~                    |
| + Add reference details     |               |                      |
|                             |               |                      |
| Advanced Search Discar      | d             |                      |
|                             |               |                      |

入力後、[Advanced Search]を押す

[Discard]を押すと、1つ前のページに戻り、入力した内容は消えますのでご注意ください

# 13 再度検索し、該当があれば10の表示に戻ります。

検索に該当がない場合、"No Results Found" と Pop-up が表示されますので、 [Proceed]を選択

| Additional informa      | tion required                                                                                                    |
|-------------------------|----------------------------------------------------------------------------------------------------|
| Company details         | $\odot$ $\checkmark$                                                                                                    |
| Company address         |                                                                                                    |
| Tax details             | No Results Found                                                                                                    |
| Reference details       | Please select 'Proceed' to create a customer<br>using the information you provided, or choose<br>'Retry Search' to perform another search. |
| Advanced Search Discard | Retry Search Proceed                                                                                                    |

- 14 入力された 12 貴社詳細画面に戻ります。
  - 一番下にある [Validate]を押す

| Company details<br>Trading Name |              | ^ |
|---------------------------------|--------------|---|
| MAERSK                          |              |   |
| MAERSK                          |              |   |
| Contact number<br>Prefix        | Phone number |   |
| 81                              | 443314033    |   |

# 下記が表示されたら、[Submit]を押す

| Verify below company details and provide your local Maarch office                                                                            |                        |
|----------------------------------------------------------------------------------------------------|------------------------|
| venty below company details and provide your local Maersk office                                                                             | Add details            |
| Company details:<br>Trading Name: MAERSK A/S BRANCH JAPAN,<br>Address: 2 CHOME, MINATO-KU, TOKYO, 13, 107-0052,<br>JAPAN, JP,<br>Country: JP | Select local office    |
| Your local Maersk office                                                                                                    | Send proofs over email |
| Country/Region                                                                                                    |                        |
| Japan 🛞                                                                                                    |                        |
| Office (どなたもTokyoを選択してください)                                                                                                    |                        |
| Tokyo office                                                                                                    |                        |

# 16 "Thank you for registering!"と表示されましたら、2日以内に登録が完了します。 3日経っても登録完了の連絡がない場合は、カスタマーエクスペリエンスまでお問い合わせください。

| Thank you for registering!                                                                                                    |
|----------------------------------------------------------------------------------------------------|
| What happens next? We will review your application and aim to get back to you in two working days. In the meantime you can <u>access a wide range of Maersk services</u>                                                                                                    |
| Your request is in progress and we would need additional proofs to validate your relation with respective company prior proceeding registrations.                                                                                                    |
| Kindly submit one of below valid proofs related to registrations in China and Sealand Asia<br>only to <u>CGDGSCSCVREG@maersk.com</u> , and for rest of countries please send only to<br><u>CENWWWSVCREG@maersk.com</u> .                                                                                                    |
| <ul> <li>Approval letter from your organisation on proper Letter head of the company.</li> <li>Copy of company Identity card or Business card.</li> <li>Electricity bill having your organisation name and address.</li> <li>Business Licence or TAX certificate or Goods and Service Tax (GST) certificate of the company.</li> </ul> |
| NOTE: Kindly mention your registered user id in the subject line of the mail while submitting the documents.                                                                                                    |

#### 17 登録メールアドレス宛に、確認メールが送られます。

### 確認メールが Spam メールのお取り扱いにならないようご注意ください。

Dear ecomteam3,

Your Maersk account has been successfully upgraded.

Please retain the below information provided during registration:Username:ecomteam3First name:PeterLast name:HyllestedEmail:peter.hyllested@maersk.comCountry:DenmarkPhone:45-61611432

If you did not request this or if you need additional assistance, please contact our team.

We want to thank you for your business and look forward to continuing serving your global transportation needs.

The Maersk team

このメールを受信されましたら、ユーザー登録は完了となります。

メールが届かない場合は、カスタマーエクスペリエンスまでお問い合わせください。

## Sealand - A Maersk Company のログイン ID に Maersk を追加する方法

1ページに戻る

(Sealand ですでに ID をお持ちの方は、同じ ID を Maersk でもご利用いただけます。)

maersk.comにアクセスいただき、上部にある ACCOUNT をクリック。

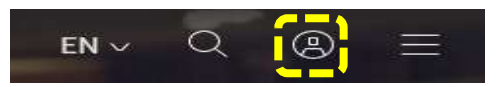

SEALAND A MAERSK COMPANY のログイン ID とパスワードを入力し、LOG IN をクリック。

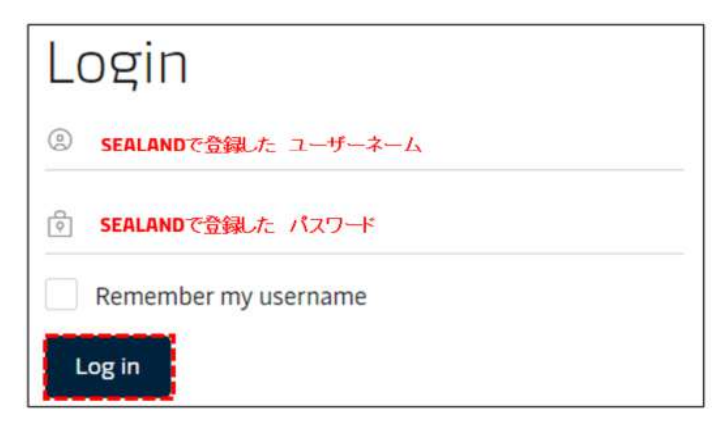

### 次に表示される画面でご利用オフィスを選択し、「□ I accept ~」にチェックを入れて、Request access をクリック。

| Register                                                                                                    |
|----------------------------------------------------------------------------------------------------|
| As you are already a registered user with another carrier, you can<br>register to use your existing username & password by accepting the<br>registered user terms & privacy and cookie policy below. When you<br>click register, the request will be forwarded to our registration team,<br>who will process the request. You will be notified by email once this is<br>completed. |
| Your local Maersk office                                                                                                    |
| Country/Region                                                                                                    |
| Japan を選択                                                                                                    |
| Office                                                                                                    |
| ご利用オフィスを選択                                                                                                    |
| I accept registered user terms, privacy and cookie policy         Request access                                                                                                    |

リクエストの送信後通常1営業日以内に、受付確認のメールと登録完了のメールが配信され、maersk.comに ログインできるようになります。